## **Viewing Scheduled Instalments**

Last Modified on 15/09/2016 2:49 pm AEST

## Quick Steps: Subscriptions > Instalments > Schedule

Viewing Instalments allows you to view the instalment payments that have been made to your organisation, as well as those payments that are yet to be processed.

1. Within the Management Console, select **Subscriptions** from the top menu, then **Instalments** from the left menu.

2. Select **Schedule** from the expanded left menu.

3. By default this will take you to the Active screen.

| Home                       | Website       | Members  | Subscriptions  | Shop       | Auctions | TicketDesq  | Events  | Registrations | Results   | Competitions | Tools      | Administration | Sp   | portsTG | Noticeboa     |
|----------------------------|---------------|----------|----------------|------------|----------|-------------|---------|---------------|-----------|--------------|------------|----------------|------|---------|---------------|
| Genera                     | te Subscripti | ons      | Schee          | dule Ir    | stalmen  | ts - Active |         |               |           |              |            |                |      |         |               |
| Transac                    | ctions        | 115      | 🗙 Ina          | ctive      | 🎒 Comple | ted 🎒 Re    | ejected | Archived      | Expo      | ort 🖂 Emai   | 6          |                |      |         |               |
| Sched                      | ule           | 1.5      |                |            |          |             |         | Se            | arch For: | test         |            | In: Name       |      | •       | #1 <b>3</b> 7 |
| Recurr                     | ring          | 4        | Records        | : 1-1 of 1 |          |             |         |               |           |              |            |                |      |         |               |
| Subscri                    | ptions - Type | s        | Membe          | er         |          |             |         | Next          | Date      | Next Amount  | Total Paid | Balance        | View | Email   | Statu         |
| Subscriptions - Categories |               | Test, Te | Test, Terrence |            |          |             | 22-Se   | p-2016        | \$100.00  | \$100.00     | \$100.00   | ۲              |      | 1       |               |
| Subscri                    | ptions - Tags |          | Records        | : 1-1 of 1 |          |             |         |               |           |              |            |                |      |         |               |
| Options                    |               |          |                |            |          |             |         |               |           |              |            |                |      |         |               |
|                            |               |          |                |            |          |             |         |               |           |              |            |                |      |         |               |
|                            |               |          |                |            |          |             |         |               |           |              |            |                |      |         |               |

4. Search for a member by either Last Name or Instalment ID to view an individual member's owing amounts.

5. Click on **View** next to the person's name, this will allow you to view all upcoming payments for the member, as well as the reference for each individual payment.

| Home Website Members       | ubscriptions Shop Auc | tions TicketDesq | Events Registrations | Results Competitio | ns Tools | Administration | SportsTG Noticeboar |
|----------------------------|-----------------------|------------------|----------------------|--------------------|----------|----------------|---------------------|
| Generate Subscriptions     | Schedule              |                  |                      |                    |          |                |                     |
| Manage Subscriptions       |                       |                  |                      |                    |          |                |                     |
| Transactions               | 👄 Previous 🏾          | Update CC 🧼 Pay  | Full Balance 🛛 🖾 Ema | il                 |          |                |                     |
| Instalments                |                       |                  |                      |                    |          |                |                     |
| Schedule                   | Member:               | Terrence         | Test                 |                    |          |                |                     |
| Recurring                  | Transaction Title:    | Full Year        | (date)               |                    |          |                |                     |
| Manual                     |                       |                  |                      |                    |          |                |                     |
| Subscriptions - Types      | Date                  |                  |                      |                    |          |                | Amount              |
| Subscriptions - Categories | 22 San 2016           |                  | \$100.00             |                    |          |                |                     |
| Subscriptions - Tags       |                       |                  |                      |                    |          |                | \$100.00            |
| Options                    | Balance               |                  |                      |                    |          |                | \$100.00            |
|                            |                       |                  |                      |                    |          |                |                     |
| 2545                       | Ref                   | Date             |                      | Sequence           |          |                | Total View          |
|                            |                       |                  |                      |                    |          |                |                     |

**Note:** When viewing instalments, you also have the option to pay the full balance or if in the Rejected listing, pay an installment. This view also enables you to send the member an email. These can be used to communicate with members, as well as pay out the membership.

## **Related Articles**

[template("related")]